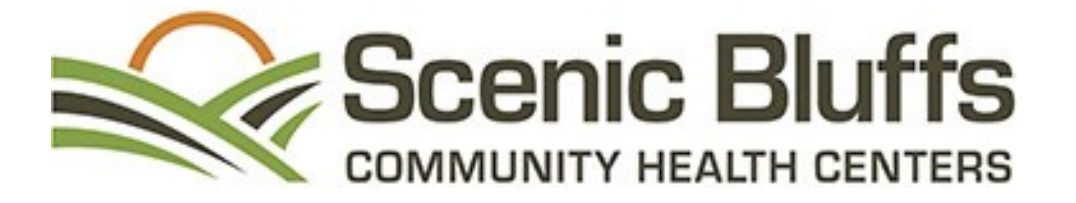

# How To Print Your Patient Forms

# A step-by-step tutorial on how to print your patient forms off of scenicbluffs.org, using PDFfiller.

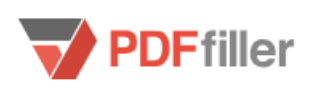

### Welcome

You're here to fill and submit this document. It's a simple, step-by-step process, and we'll walk you through it!

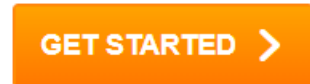

## Step 1:

Click on the form you would like to print.

### Scenic Bluffs Health Forms

Access, complete and submit your patient forms online! Save time by completing your forms prior to your appointment. You can review our Notice of Privacy Practices here.

If you would prefer to fill out your forms by hand, click "Done" in the upper right hand corner of the selected form. From there, you will have the option to download and print.

#### Forms in English

<u>New Patient Forms</u> Patient Registration Packet

Annually Updated Forms Verbal Communication Form Annual Patient Information Update

#### Formas en Espanol

Las Nuevas Formas de Registro de Pacientes Las Nuevas Formas de Registro de Pacientes 1

<u>Annually Updated Forms</u> Formulario de Comunicacion Verb Actualizacion de informacion del Paciente

### Step 2:

You will be redirected to the PDFfiller forms page. Click the orange box that says, "Get Started".

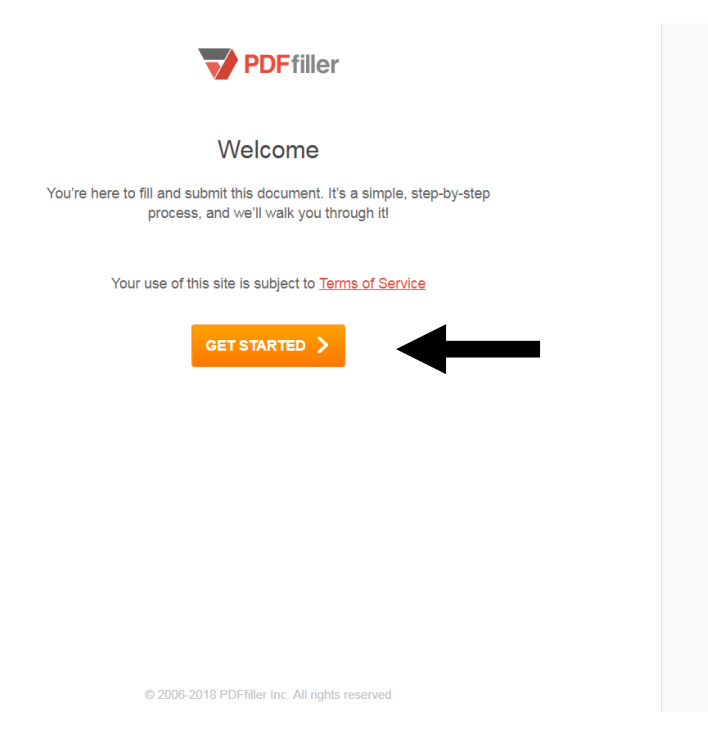

| First Name:                 | MI: Last Name:                                                            |                                      |
|-----------------------------|---------------------------------------------------------------------------|--------------------------------------|
| Has patient ever used a d   | ferent last name? 🗆 Yes 🗆 No *If yes, what name                           | ?                                    |
| Street Address              |                                                                           |                                      |
| City:                       | State:Zip Code:                                                           | County:                              |
| Primary Phone:   Home       | □ Work □ Cel #                                                            |                                      |
| Secondary Phone: D Hom      | □ Work □ Cell #                                                           |                                      |
| Who is your Primary Medi    | al Care Provider?                                                         |                                      |
| Scenic Bluffs Prov          | Ser                                                                       |                                      |
| Other                       |                                                                           |                                      |
| Name of Medical Cli         | د                                                                         |                                      |
| Who is your Primary Dent    | Care Provider?                                                            |                                      |
| Scenic Bluffs Prov          | ler                                                                       |                                      |
| Other                       |                                                                           |                                      |
| Name of Dental Clin         |                                                                           |                                      |
| Date of Birth:/             | /                                                                         |                                      |
| Gender Identity: 🗆 Male     | 🗆 Female 🗆 Transgender Male 🗆 Transgender Fema                            | ale 🗆 Other 🗆 Choose not to disclose |
| Patient is: 🗆 Married 🗆     | ingle 🗆 Divorced 🗆 Legally Separated 🗅 Widowed                            | D Partner D Unknown                  |
| Social Security#:           | 🗆 none                                                                    |                                      |
| Is patient employed?        | es 🗆 No                                                                   |                                      |
| Employer's Busin            | is Name:                                                                  |                                      |
| Employer's Addre            | , City, State, Zip                                                        |                                      |
| Phone#:                     |                                                                           |                                      |
| Is patient a student?       | IS INO                                                                    |                                      |
| If yes: D Full-tim          | D Part-time                                                               |                                      |
| BILLING INFORMATIO          | Who is financially responsible for paying patien                          | nt's bill? □ Patient □ Other         |
| If person responsible for   | II(s) is different than patient: $\rightarrow fill$ in below $\downarrow$ |                                      |
| Relation to patient:  Space | se 🗆 Mother 🗆 Father 🗅 Step Mother 🗅 Step Father 🗆                        | ) Guardian 🗆 Foster Parent 🗆 POA     |
| First:                      | ME: Last:                                                                 |                                      |
| Chungt Address              |                                                                           |                                      |

## Step 3:

The form you would like to print will now be brought onto the screen. Select the orange "Done" button in the upper right hand corner.

| <b>PDF</b> filler | Step-By-Step Fillin<br>to go to the next fie                                                                                           | g Wizard. Use the orange buttor<br>eld. Click on Done when finished | n on the tooltip<br>I. |                                                                                                    | Q<br>Search Fr                                                                                                 | it Width Help                                                                                 | L<br>Feedback                                                                                   | V DONE                                |
|-------------------|----------------------------------------------------------------------------------------------------|---------------------------------------------------------------------|------------------------|----------------------------------------------------------------------------------------------------|----------------------------------------------------------------------------------------------------|-----------------------------------------------------------------------------------------------|-------------------------------------------------------------------------------------------------|---------------------------------------|
|                   |                                                                                                    |                                                                     |                        |                                                                                                    | 💾 All d                                                                                                    | changes have be                                                                               | en save                                                                                         | Q Message                             |
|                   | First Name:<br>Has patient ever us Please enter text<br>Street Address.<br>City:<br>Primary Phone: Home Woo<br>Secondary Phone: Home @ | Bluffs<br>EALTH CENTERS                                             | PATIENT REGIS          | Please make sure<br>submitting. If you<br>please select the "<br>there, you will hav<br>sent to your email.<br>please click the qu<br>info@scenicblufs.org<br>ame?Cou | that all inform<br>would like to di<br>'done" button i<br>e the option to<br>. If you have an<br>uestion mark. | ation in this doc<br>ownload and pri<br>in the upper righ<br>download and<br>ny questions abo | went is correc<br>th this blank for<br>thand correr. F<br>point, or get the<br>pout using PDFfi | t before<br>n,<br>rom<br>form<br>ler, |
|                   | Scenic Bluffs Provider                                                                                                    |                                                                     |                        |                                                                                                    |                                                                                                    |                                                                                               |                                                                                                 |                                       |
|                   | 🗅 Other                                                                                                    |                                                                     |                        |                                                                                                    |                                                                                                    |                                                                                               |                                                                                                 | i=                                    |

### Step 4:

A box will appear and ask you "Are You Sure?". Click on the orange box that says, "Yes, It's Good to Go!".

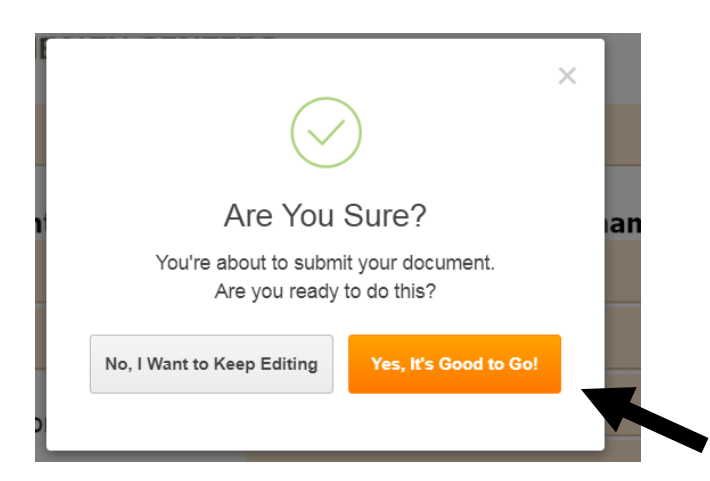

### Step 5:

You will be redirected to the receipt page (referenced below). Here, you have the option to send the form to your email, or download it on your computer. With each option, you will be able to download and print the form to fill out by hand.

| <b>PDF</b> filler                                                                    |                |
|--------------------------------------------------------------------------------------|----------------|
|                                                                                      |                |
| Thank you!                                                                           |                |
| Thanks for using PDFfiller! You can access this documer time using the original link | nt at any      |
| Envelope - New Patient Registration Packet Fillable u                                | ıpdat          |
| ✓ Please send me a copy                                                              |                |
| Enter your email address                                                             |                |
| SEND DOWNLOAD                                                                        |                |
| To send the form to                                                                  | Here you can d |
| vour email. enter vouriller Inc. All rights reserved                                 | the form to yo |
| email address above                                                                  | computer as a  |
| and select the orange                                                                | From there, yo |

your email, enter your er toc. At right email address above and select the orange "Send" button. Once you have received it in your email as a PDF, you will be able to print the form. . Here you can download the form to your computer as a PDF. From there, you will have the option to print the form.

| irst Name:                  | M                         | I: Last Name:                  |                         |                        |
|-----------------------------|---------------------------|--------------------------------|-------------------------|------------------------|
| las patient ever used a dif | ferent last name? 🗆 Yes   | □ No <sup>®</sup> If yes, what | name?                   |                        |
| treet Address               |                           |                                |                         |                        |
| lity:                       | State:                    | Zip Code:                      | County:                 |                        |
| rimary Phone: D Home        | □ Work □ Cel #            |                                |                         |                        |
| econdary Phone: D Home      | □ Work □ Cell #           |                                |                         |                        |
| /ho is your Primary Medic   | al Care Provider?         |                                |                         |                        |
| Scenic Bluffs Provi         | der                       |                                |                         |                        |
| Other                       |                           |                                |                         |                        |
| Name of Medical Clin        | ic                        |                                |                         |                        |
| /ho is your Primary Denta   | l Care Provider?          |                                |                         |                        |
| Scenic Bluffs Provi         | der                       |                                |                         |                        |
| Other                       |                           |                                |                         |                        |
| Name of Dental Clinic       |                           |                                |                         |                        |
| ate of Birth:/              | /                         |                                |                         |                        |
| iender Identity: 🗆 Male     | D Female D Transgende     | er Male 🗆 Transgend            | er Female 🗆 Other 🗔 (   | Choose not to disclose |
| atient is: 🗆 Married 🗆 S    | ingle 🗆 Divorced 🗆 Le     | gally Separated 🛛 W            | dowed 🗆 Partner 🗅 U     | nknown                 |
| iocial Security#:           | · 0                       | 0 none                         |                         |                        |
| s patient employed?         | es 🗆 No                   |                                |                         |                        |
| Employer's Busine           | ss Name:                  |                                |                         |                        |
| Employer's Addres           | s, City, State, Zip       |                                |                         |                        |
| Phone#:                     |                           |                                |                         |                        |
| s patient a student?        | ES 🗆 NO                   |                                |                         |                        |
| If yes: 🗆 Full-time         | Part-time                 |                                |                         |                        |
| SILLING INFORMATION         | /- Who is financially re  | sponsible for paving           | patient's bill?         | : D Other              |
| f person responsible for h  |                           | tient: - fill in helos         | v I                     |                        |
| elation to natient:         | ise 🗆 Mother 🗆 Father 🗆 S | Step Mother D Step Fa          | ther D Guardian D Evene | r Parent D POA         |
| intro paratana di Spor      | Mi                        | Lasti                          |                         |                        |
|                             |                           |                                |                         |                        |
| 7/44F 4/9//466              |                           |                                |                         |                        |

If you have any additional questions, or experience issues in printing your form, please contact Scenic Bluffs at (6080) 654-5100.